رابهای بروزرسانی پروفایل سیتم کردش امانت دانشجویان نوورود در پورتال کتابخانه مرکزی و مرکز نشر

1- ابتدا جهت ورود به پورتال کتابخانه مرکزی و مرکز نشر از طریق سایت کتابخانه،بخش خدمات کتابخانه وارد پورتال شوید.

| • 14                      | • نمایشگاه ه               | نای ایرانداک <sup>.</sup> | یران سامانه ه<br>ول سامانه ه | میر<br>مشر <mark>های</mark> متدا | راهنماها پر     | ميو ديجيتال      | ا رییس مردر<br>کتابخانه و آرڅ | ربباط مستقیم ب<br>ت کتابخانه ۲        | عدمت م               | نتقن † میر <<br>ہای اطلاعاتی                                                                                                    | ، ۱ راهسای<br>۱ - پایگاه     | ا اخبار طابخان<br>نه • بخش ه  | مقحة تحست<br>درباره كتابخان | و مرکز نشر<br>بیـرجـند | سایت<br>تابخانه مرکزی<br>دانشــگاه ه |  |
|---------------------------|----------------------------|---------------------------|------------------------------|----------------------------------|-----------------|------------------|-------------------------------|---------------------------------------|----------------------|----------------------------------------------------------------------------------------------------|------------------------------|-------------------------------|-----------------------------|------------------------|--------------------------------------|--|
|                           |                            |                           |                              |                                  |                 | •<br>ستگاه ها    | ابخانه<br>بخانه به سایر در    | دای کتاب به کتا<br>دای کتاب از کتا    | اھد<br>اھد           |                                                                                                    |                              |                               | مرکز نشر 🝷                  |                        |                                      |  |
| EBSCOhos                  | WILEY CINUME LIBRARY       | Springer                  | ScienceDirect                | <b>5</b> Æ                       |                 | 7                |                               | ش روشندلان<br>میار مدرک               | يخ<br>ate            | BioOn                                                                                                    | CLINICAL                     | The MIT Pres                  | LIVERBOOL                   | KARGER                 | A                                    |  |
| OXFORD<br>UNUVERSITY PRES | Emerald<br>Insight         | ProQuest<br>menurumes     | Sariar 6. Francis            | ACS                              | <b>.</b>        |                  | مدید و رزرو)                  | ویں مدر <del>ت</del><br>ویس امانت (تد | JUS                  | •                                                                                                    | G BL XE AL                   | con 🛔 Palatin                 | OSA<br>Publishing           |                        | new                                  |  |
| CRC Press                 |                            | SAGE                      | Sameringe                    | Construction                     | (D) CAB         | 4                | رح غدیر<br>تابخانه            | ویت رایگان طر<br>متحو در منابع ک      | фе<br>112            | SpringerProtoco                                                                                                    | MathSciN<br>Mathematical Red | et / Thenticate               | E Englanning Village        | CO Of Visia Liney      | SHE REFINE THE PRESS                 |  |
| AIP                       | No more inclusive          | Science                   | <b>h</b>                     |                                  | HEINONLINE      | ł                | کزی و مرکز نشر                | تال کتابخانه مر                       | ijgų <sub>Muse</sub> | reaxys                                                                                                    | jove                         | Oufied<br>Schulashi<br>Ouline | Reviews                     |                        | aps                                  |  |
|                           | <b><i><b>♦IEEE</b></i></b> |                           | APS                          | اتى                              | های اطلاء       | پایگاه           | 9                             | M Hindawi                             | uture h              | Contraction of the second second seco | DUKE                         | 17                            | @ grammarty                 | GALE                   | Oxford Art Online                    |  |
| Datab                     | ase                        |                           |                              |                                  |                 |                  |                               |                                       |                      |                                                                                                    |                              |                               | عاتى                        | ای اطلا:               | پایگاه ه                             |  |
|                           |                            |                           |                              |                                  |                 |                  |                               |                                       |                      |                                                                                                    |                              |                               |                             |                        |                                      |  |
|                           |                            | ، می باشد )               | شبانه روژی باز               | ادران بصورت                      | ، سالن مطالعه ب | در ایام امتحاثات | باعت 7 ال <u>ي</u> 22 (       | : همه روزه از س                       | 20 پرادران           | عت 7 الى 45:ا                                                                                                    | به روژه از سا                | ىە: خواھران: ھ                | ل <mark>ن</mark> های مطالع  | استفاده از س           | زمان                                 |  |
|                           |                            |                           |                              |                                  |                 |                  |                               |                                       |                      |                                                                                                    |                              |                               |                             |                        |                                      |  |

راہنای بروزرسانی پروفایل سیتم کردش امانت دانشجویان نوورود د. پور مال کتابخانہ مرکزی و مرکز نشر

**۲- سپس از قسمت ورود در پورتال، نام کاربری و کلمه عبور خود را وارد نمائید.** 

(نام کاربری برای کلیه دانشجویان شماره دانشجویی و کلمه عبور بصورت پیش فرض۱۲۳۴۵۶۷۸۹ تعیین شده است)

| A Control of Control of C                                                                                                    | لا ورود به سایت                 | ین آموزش عالی د 🍰 🗙      | دانشگاه بیرجند - نگ | نزی و مرکز نشر  炎 🗙  | نانه 🔖 🗙 کتابخانه مرک         | *                      | × +                                |                                      |                                                          |
|----------------------------------------------------------------------------------------------------|---------------------------------|--------------------------|---------------------|----------------------|-------------------------------|------------------------|------------------------------------|--------------------------------------|----------------------------------------------------------|
| Standard ( المجاهد المجاهد المجاهد المجاهد المجاهد المجاهد المجاهد المجاهد المجاهد المجاهد المجاهد المجاهد المجاهد المجاهد المجاهد المجاهد المجاهد المجاهد المجاهد المجاهد المجاهد المجاهد المجاهد المجاهد المجاهد المجاهد المجاهد المحافظ المحافظ المحا<br>المحافظ المحافظ المحاف<br>المحافظ المحافظ المحافظ المحافظ المحافظ المحافظ المحافظ المحافظ المحافظ المحافظ المحافظ المحافظ المحافظ المحافظ المحافظ المحافظ المحافظ المحافظ المحافظ المحافظ المحافظ المحافظ المحافظ المحافظ المحافظ المحافظ المحافظ المحافظ المحافظ ال                                                                                                    | → C' û                          | 0 🔏 🗝                    | 172.17.0.14/sim     | orghportal/tabid/21/ | /ctl/Login/Default.aspx?retur | murl=%2fsimorghportal9 | %2ftabid%2f21%2fctl%2fProfile%2fus | … ⊠ ☆                                | III\ 🗉 @                                                 |
| The second second seco                                                                                                    | انشگاہ بیرجند 🌲 etting Started  | اتوهاسيون اداري 🕀 دا     | ش الکترونیک 🖏       | مرکز آموزا           |                               |                        |                                    |                                      |                                                          |
| Second Second Secon                                                                                                    | Q                               | ا ورود                   |                     |                      |                               |                        |                                    |                                      |                                                          |
|                                                                                                    |                                 |                          |                     |                      |                               |                        |                                    |                                      | 80                                                       |
|                                                                                                    | in h                            | باره ما ارتباط           | اخبار در            | گال ی عکس            | كتابخانه دبجيتال~             | خدمات كتابخانه~        | مند<br>پونوآوری خانه               | دانشگاه بیرج<br>معارنت پژوهش، فناورو | <u> </u>                                                 |
|                                                                                                    |                                 |                          | - ,                 | 0 0,                 | 0-111-                        |                        | مرکز نشو                           | کتابخانه مرکزی و ه                   | ím                                                       |
| الجامعان   الجامعان الجامعان ال                                                                                                    |                                 |                          |                     |                      |                               |                        |                                    |                                      | •                                                        |
| الجربین ( السیسی)       السیسی ( السیسی)         السیسی ( السیسی)       السیسی ( السیسی)         السیسی ( السیسی)                                                                                                    |                                 | $\sim$                   |                     |                      |                               |                        |                                    |                                      |                                                          |
| The set of the set of the set                                                                                                    |                                 |                          |                     |                      |                               |                        | 9916414003                         | نامکاربری:                           |                                                          |
| مر به خاطر بسیل<br>مر این مرکب توسا محفوظ است ۱۹۵۹ ا دریم خموس ا غرابط استفاده<br>21000000000000000000000000000000000000                                                                                                    |                                 | ,                        |                     |                      |                               |                        | ••••••                             | کلمه عبور:                           |                                                          |
| مر او با و با فالم الربار ال<br>الراب الراب الرا                                                                                                    |                                 |                          |                     |                      |                               |                        |                                    |                                      |                                                          |
| مری تیور تو تا پانیلوش کرد ام<br>حقول مولف برای شرکت نوسا محفوظ است 1999   حریم خصوص   شرایط استفاده<br>(مریک نوسا محفوظ است 1999   حریم خصوص   شرایط استفاده<br>(مریک نوسا محفوظ است 1999   حریم خصوص   شرایط استفاده<br>(مریک نوسا محفوظ است 1999   حریم خصوص   شرایط استفاده<br>(مریک نوسا محفوظ است 1999   حریم خصوص   شرایط استفاده<br>(مریک نوسا محفوظ است 1999   حریم خصوص   شرایط استفاده<br>(مریک نوسا محفوظ است 1999   حریم خصوص   شرایط استفاده<br>(مریک نوسا محفوظ است 1999   حریم خصوص   شرایط استفاده<br>(مریک نوسا محفوظ است 1999   حریم خصوص   شرایط استفاده<br>(مریک نوسا محفوظ است 1999   حریم خصوص   شرایط استفاده<br>(مریک نوسا محفوظ است 1999   حریم خصوص   شرایط استفاده<br>(مریک نوسا محفوظ است 1999   حریم خصوص   شرایط استفاده<br>(مریک نوسا محفوظ است 1999   حریم خصوص   شرایط استفاده<br>(مریک نوسا محفوظ است 1999   حریم خصوص   شرایط استفاده                                                                                                    |                                 |                          |                     |                      |                               |                        | ورود <u>الطراف</u>                 |                                      |                                                          |
| روز عبر خور را قاولون کرد ای<br>حقول برای شرکت توسا محلوظ است 1999   عربم خموس   شرایط استفاده<br>Aldemograperativated 22 eth Perforeeriel 22 Stypeper () Detect age                                                                                                    |                                 |                          |                     |                      |                               |                        | 🗌 مرا به خاطر بسپار                |                                      |                                                          |
| مر غیر جو را بالیوی تریم<br>جنون و ولد برای شرکت توسا محفوظ است ۱۹۵۹   مریم خموص   شرایط استفاده<br>۲۰۰۰ این این این این این این این این این این                                                                                                    |                                 |                          |                     |                      |                               |                        |                                    |                                      |                                                          |
| حقوق مولف برای شرکت نوسا محفوظ است (1997   حریم خمومی   شرایط استفاده<br>2.1/amonghoenta/tabid/21/cttl9-offic/userid/12925/pagaro.4/IDE+ut.apr<br>کار اس اس اس اس اس اس اس اس اس اس اس اس اس                                                                                                    |                                 |                          |                     |                      |                               |                        | رمز عبور حود را قراموش درده ام     |                                      |                                                          |
| Submergiquentititield/21/ct/Polificuered/12915/pugnet/uffetulage         Submergiquentitield/21/ct/Polificuered/12915/pugnet/uffetulage         الله الله الله الله الله الله الله الله                                                                                                    |                                 |                          |                     |                      |                               |                        |                                    |                                      |                                                          |
| 21. Conservative statistic 21/ Cell Porfile voerdal 73855 preproce 4/ Porfuet arget         20. Conservative statistic 21/ Cell Porfile voerdal 73855 preproce 4/ Porfuet arget         20. Conservative statistic 21/ Cell Porfile voerdal 73855 preproce 4/ Porfuet arget         20. Conservative statistic 21/ Cell Porfile voerdal 73855 preproce 4/ Porfuet arget         20. Conservative statistic 21/ Cell Porfile voerdal 73855 preproce 4/ Porfuet arget         20. Conservative statistic 21/ Cell Porfile voerdal 73855 preproce 4/ Porfuet arget         20. Conservative statistic 21/ Cell Porfile voerdal 73855 preproce 4/ Porfuet arget         20. Conservative statistic 21/ Cell Porfile voerdal 73855 preproce 4/ Porfuet arget         20. Conservative statistic 21/ Cell Porfile voerdal 73855 preproce 4/ Porfuet arget         20. Conservative statistic 21/ Cell Porfuet arget         20. Conservative statistic 21/ Cell Porfuet arget         20. Conservative statistic 21/ Cell Porfuet arget         20. Conservative statistic 21/ Cell Porfuet arget         20. Conservative statistic 21/ Cell Porfuet arget         20. Conservative statistic 21/ Cell Porfuet arget         20. Conservative statistic 21/ Cell Porfuet arget         20. Conservative statistic 21/ Cell Porfuet arget         20. Conservative statistic 21/ Cell Porfuet arget         20. Conservative statistic 21/ Cell Porfuet arget         20. Conservative statistic 21/ Cell Porfuet arget         20. Conservative statistic 2                                                                                                    |                                 |                          |                     |                      |                               |                        |                                    |                                      |                                                          |
| 1940<br>Alexander<br>Alexander |                                 |                          |                     |                      |                               |                        |                                    |                                      |                                                          |
|                                                                                                    |                                 |                          |                     |                      |                               | شرايط استفاده          | محفوظ است 1399   حريم خصوصي        | لف برای شرکت نوسا .                  | حقوق موا                                                 |
|                                                                                                    | 0.14/simorghportal/tabid/21/ctt | /Profile/userid/12915/p  | agenc/4/Default.a   | spx                  |                               | شرايط استفاده          | محفوظ است 1399   حريم خصوصي        | لف برای شرکت نوسا .                  | حقوق موا                                                 |
|                                                                                                    | 0.14/simorghportal/tabid/21/ctt | /Profile/userid/12915/p  | ageno/4/Default.a   | spx                  |                               | شرایط استفاده          | محفوظ است 1399   حریم خصوصی        | لف برای شرکت نوسا<br>ا               | حقوق موا<br>11:5<br>۲۰۲۰ ه 🗣 🕄 ۱1:5                      |
|                                                                                                    | 0.14/simorghportal/tabid/21/ctt | /Profile/userid/12915/p  | agenc/4/Default.a   | rpx                  |                               | شرايط استفاده          | محفوظ است 1399   حريم خصوصی        | لف برای شرکت نوسا<br>۱               | حقوق موا<br>۱۱۰۶ م الله عنه ۱۱۰۶<br>۲۰۲۰ م ۲۰۲۰          |
|                                                                                                    | 0.14/simorghportal/tabid/21/ctt | /Profile/userid/12915/p  | ageno/4/Default.a   | spx                  |                               | شرایط استفاده          | محفوظ است 1399   حریم خصوصی        | لف برای شرکت نوسا<br>۱               | حقوق مو<br>۱۱۰۶ م الله عنه مو<br>۱۱۰۶ م الله کار مو      |
|                                                                                                    | 014/simorghportal/tabid/21/ctl  | /Profile/userid/12915/pD | ageno/4/Default.a   | spx                  |                               | شرایط استفاده          | محفوظ است 1399   حريم خصوصي        | لف برای شرکت نوسا<br>E               | حقوق موا<br>۱۱۰۶ م ا <b>ا ا</b> م ۱۱۰۶<br>۲۰۲۰ م ۲۰۲۰    |
|                                                                                                    | 014/simorghportal/tabid/21/ctt  | /Profile/userid/12915/p  | ageno/4/Default.a   | spx                  |                               | شرایط استفاده          | محفوظ است 1399   حريم خصوصي ا      | لف برای شرکت نوسا<br>۱               | حقوق موا<br>11.5 م 🕶 🔹 11.5 ع<br>۲۰۲۰ ه                  |
|                                                                                                    | 0.14/simorghportal/tabid/21/ctl | /Profile/userid/12915/p  | ageno/4/Default.a   | spx                  |                               | شرایط استفاده          | محفوظ است 1399   حريم خصوصي        | لف برای شرکت نوسا<br>ا               | حقوق موا<br>11:5 م الله الله الله الله الله الله الله ال |
|                                                                                                    | 0.14/simorghportal/tabid/21/ctl | /Profile/userid/12915/p  | ageno/4/Default.a   | spx.                 |                               | شرایط استفاده          | محفوظ است 1399   حريم خصوصي ا      | لف برای شرکت توسا<br>۱               | حقوق موا<br>۱۱:5 • • • • • • • • • • • • • • • • • • •   |
|                                                                                                    | 0.14/simorghportal/tabid/21/ctt | /Profile/userid/12915/p  | ageno(4/Default.at  | spx                  |                               | ا شرایط استفاده        | محفوظ است 1399   حريم خصوصي ا      | نف برای شرکت نوسا<br>۱               | حقوق مو<br>۱۱۰۶ م الله عنه م                             |
|                                                                                                    | 0.14/simorghportal/tabid/21/ctt | /Profile/userid/12915/p  | ageno(4/Default.at  | rpx                  |                               | ا شرایط استفاده        | محفوظ است 1399   حريم خصوصي ا      | نف برای شرکت نوسا<br>۲               | حقوق مو<br>۱۱۰۶ م<br>۲۰۲۰ ا                              |
|                                                                                                    | 0.14/simorghportal/tabid/21/ctl | /Profile/userid/12915/p  | ageno/4/Default.at  | rpx                  |                               | ا شرایط استفاده        | محفوظ است 1399   حريم خمومي ا      | نف برای شرکت نوسا .<br>۲             | حقوق مو<br>N 🔺 🏴 🕽 🚺 115                                 |
|                                                                                                    | 0.14/simorghportal/tabid/21/ctl | /Profile/userid/12915/p  | ageno/4/Default.at  | rpx                  |                               | شرایط استفاده          | محفوظ است 1399   حريم خمومي        | نف برای شرکت نوسا .<br>۲             | حقوق مو<br>۱۱۰۶ • • • • • • • • • • • • • • • • • • •    |
|                                                                                                    | 0.14/simorghportal/tabid/21/ctt | /Profile/userid/12915/p  | ageno(4/Default.at  | rpx                  |                               | شرایط استفاده          | محفوظ است 1399   حريم خمومي        | نف برای شرکت نوسا .<br>۲             | حقوق مو<br>۱۱۰۶<br>۲۰۲۰ ۲۰۲۰                             |
|                                                                                                    | 0.1//imorghportal/tabid/2L/ctl  | /Profile/userid/12915/p  | ageno/4/Default.a   | spx                  |                               | شرایط استفاده          | محفوظ است 1399   حريم خصوصي        | لف برای شرکت نوسا<br>۲               | حقوق مو<br>۱۱۰۶ م<br>۲۰۲۰                                |
|                                                                                                    | 0.1//imorghportal/tabid/2L/ctl  | /Profile/userid/12915/p  | ageno/4/Default.a   | spx                  |                               | شرایط استفاده          | محفوظ است 1399   حريم خصوصي        | لف برای شرکت نوسا<br>۲               | حقوق مو<br>۱۱۰۶ م                                        |
|                                                                                                    | 0.1/simorghportal/tabid/2L/ctl  | /Profile/userid/12915/p  | ageno/4/Default.a   | spx                  |                               | شرايط استفاده          | محفوظ است 1399   حريم خصوصي        | لف برای شرکت نوسا<br>۲               | حقوق مو<br>۱۱۰۶ - ۲۰۲۰ ا                                 |
|                                                                                                    | 0.14/simorghportal/tabid/21/ctl | //Profile/userid/12915/p | ageno/4/Default.a   | spx                  |                               | شرایط استفاده          | محفوظ است 1399   حريم خصوصي        | لف برای شرکت نوسا<br>۲               | حقوق موا<br>۱۱۰۶ - ۱۱۰۶ - ۱۱۰۶ - ۱۱۰۶<br>۲۰۲۰            |
|                                                                                                    | 0.14/simorghportal/tabid/21/ctl | /Profile/userid/12915/p  | ageno/4/Default.a   | spx                  |                               | شرایط استفاده          | محفوظ است 1399   حريم خصوصي        | لف برای شرکت نوسا<br>۲               | حقوق موا<br>۱۱۹ م ا                                      |

رابهای بروزرسانی پروفایل سیتم کردش امانت دانشجویان نوورود د. پورتال کتابخانه مرکزی و مرکز نشر

**۳- بعد از ورود در پورتال روی پروفایل سیمرغ کلیک کرده و وارد بخش مدیریت پروفایل سیستم گردش امانات شوید و** سپس مدیریت پروفایل سیستم گردش امانات ( در صورتی که عضو سیستم گردش امانت هستید) را کلیک کنید.

| Ø                          | Χ خانه          | کين آموزش عالي 🗧 🍰    | 🗙 دانشگاه بیرجند - ن | ن و مرکز نشر  🍰   | × كتابخانه مركز       | خانه 🚺    |                            | × +                                 |                                                 |                                                                              |                                                                                       |        | - 0                    | x       |
|----------------------------|-----------------|-----------------------|----------------------|-------------------|-----------------------|-----------|----------------------------|-------------------------------------|-------------------------------------------------|------------------------------------------------------------------------------|---------------------------------------------------------------------------------------|--------|------------------------|---------|
| < → ୯ ŵ                    |                 | 0 🔏 172.              | 17.0.14/simorgh      | portal/tabid/21/c | tl/Profile/userid/129 | 15/pageno | o/4/Default.aspx           |                                     |                                                 | 🗵 🕫                                                                          | <b>☆</b>                                                                              | lii\ C |                        | ≡       |
| m Getting Started 🛔        | دانشگاه بیرجند  | ه اتوهاسيون اداري 🖨   | رزش الکترونیک 🏶      | مرکز آم           |                       |           |                            |                                     |                                                 |                                                                              |                                                                                       |        |                        |         |
|                            | Q               | دي 🕥   خروج           | بروفايل سيمرغ مو     | <b>()</b>         |                       |           |                            |                                     |                                                 |                                                                              |                                                                                       |        |                        | _       |
|                            | باط با ما       | درباره ما ارت         | اخبار                | گالری عکس         | خانه دیجیتال~         | كتاب      | ات کتابخانه ⁄              | خانه خدم                            |                                                 | دانشگاه بیرجند<br>معاونه پژوهن، فنارری و نوآوری<br>کتابخانه مرکزی و مرکز نشر | للأ<br>الأ                                                                            |        |                        |         |
|                            |                 |                       |                      |                   |                       |           | مديريت خدمات               | پروفايل سيمرغ                       | ارتباطات                                        | مديريت مشخصات                                                                | مديريت حساب                                                                           |        |                        |         |
|                            |                 |                       |                      |                   |                       |           |                            |                                     | G                                               | یل سرور کتابشناخت                                                            | 🔺 مديريت پروفا                                                                        |        |                        | E       |
|                            |                 |                       |                      |                   |                       |           |                            |                                     | .رور کتابشناختی<br>کلمه عبور<br>تکرار کلمه عبور | نام کاربری س                                                                 |                                                                                       |        |                        |         |
|                            |                 |                       |                      |                   |                       |           |                            |                                     |                                                 |                                                                              | 眉 بروزرسانی                                                                           |        |                        |         |
|                            |                 |                       |                      |                   |                       |           |                            |                                     |                                                 | یل سرور آرشیو                                                                | ◄ مديريت پروفا                                                                        |        |                        |         |
|                            |                 |                       |                      |                   |                       |           |                            |                                     | مانات                                           | یل سیستم گردش ا                                                              | 木 مدیریت پروفا                                                                        |        |                        |         |
|                            |                 |                       |                      |                   |                       | ه اید)    | گردش امانت نشد<br>ت هستید) | ه قبلا عضو سیستم<br>سیستم گردش امان | ات (در صورتی ک<br>ر صورتی که عضو                | مویت سیستم گردش امان<br>سیستم گردش امانات (در<br>ست موجودی اسناد             | <ul> <li>فرم درخواست عف</li> <li>مديريت پروفايل ب</li> <li>شيوه نمايش فهرب</li> </ul> |        |                        |         |
|                            |                 |                       |                      |                   |                       |           |                            |                                     |                                                 | ش تازه ها                                                                    | ✔ تنظیمات گزار                                                                        |        |                        |         |
| 172.17.0.14/simorghportal/ | tabid/21/ctl/Pr | ofile/userid/12915/pa | geno/4/Default.as    | х                 |                       |           |                            |                                     |                                                 |                                                                              |                                                                                       |        | 11.56                  |         |
| 🥶 🤁 [                      |                 |                       |                      |                   |                       |           |                            |                                     |                                                 |                                                                              | EN 🔺 🏴                                                                                | ات 🔁   | 11:56 LL.<br>14:15/11/ | 3<br>11 |

راہنای بروزر سانی پروفایل سیتم کردش امانت دانشجویان نوورود در پور مال کتابخانہ مرکزی و مرکز نشر

۴− در انتها، شماره عضویت (شماره دانشجویی)،کد میله ای عضو (شماره دانشجویی) را وارد کرده و در قسمت کلمه عبور، پسورد پیش فرض خود را تغییر دهید و بروز رسانی نمائید.

| ,<br>              | , «»^                   | الدين افورش طالي ا                   | ر دانسکاه بیرچند .<br>17.0 14/circo | ت و فرکر نشر این م   |                     | E /pagano /// Dofault ag          |                                                 |                                                                                                    | lux @                |         | =  |
|--------------------|-------------------------|--------------------------------------|-------------------------------------|----------------------|---------------------|-----------------------------------|-------------------------------------------------|----------------------------------------------------------------------------------------------------|----------------------|---------|----|
|                    |                         |                                      | <                                   |                      | 1/01/21/251         | 5/pageno/4/Delauicas              | ,,,,,,,,,,,,,,,,,,,,,,,,,,,,,,,,,,,,,,,         |                                                                                                    |                      |         |    |
| oetting started    | دا <u>ست</u> ، بیرجند پ | یه اولانسیون اداری کی<br>درباره ما ا | ری شروبید ،<br>اخبار                | گریز سو<br>گالری عکس | كتابخانه ديجيتال~   | مات کتابخانه~                     | خانه خد                                         | an gana an an an an an an an an an an an an                                                                                                    |                      |         |    |
|                    |                         |                                      |                                     |                      |                     |                                   |                                                 | 🛧 مدیریت پروفاین سیستم دردس امانات                                                                                                    |                      |         |    |
|                    |                         |                                      |                                     |                      |                     | گردش امانت نشده اید)<br>نت هستید) | ورتی که قبلا عضو سیسته<br>نه عضو سیستم گردش اما | <ul> <li>              طرم درخواست عضویت سیستم گردش امانات (در ص      </li> <li>             مدیریت پروفایل سیستم گردش امانات (در صورتی ک         </li> </ul> |                      |         |    |
|                    |                         |                                      |                                     |                      | -                   | ركزي ومركز اطلاع رساني            | دانشگاه بیرجند - کتابخانه م                     | مراكز اطلاع رسانى                                                                                                    |                      |         |    |
|                    |                         |                                      |                                     |                      | • نمایش اطلاعات عضو | رکزي و مرکز اطلاع رساني ۰         | دانشگاه بیرجند - کتابخانه م                     | سیستم های اطلاعاتی                                                                                                    |                      |         |    |
|                    |                         |                                      |                                     |                      |                     |                                   | 9916414003                                      | شماره عضویت                                                                                                    |                      |         |    |
|                    |                         |                                      |                                     |                      | ت عضو               | بررسى صحت اطلاعات                 |                                                 | کد میلەای عضو                                                                                                    |                      |         |    |
|                    |                         |                                      | $\leq$                              |                      |                     |                                   | ••••••                                          | کلمه عبور                                                                                                    |                      |         |    |
|                    |                         |                                      |                                     |                      | يانى                | کې بروزرس                         |                                                 | ⊡ شيوه نمايش فمرست موجودي اسناد                                                                                                    |                      |         |    |
|                    |                         |                                      |                                     |                      |                     |                                   |                                                 | ◄ تيزر ٢ - ٢ - ٢ - ٢ - ٢ - ٢ - ٢ - ٢ - ٢ - ٢                                                                                                    |                      |         |    |
|                    |                         |                                      |                                     |                      |                     |                                   |                                                 | ◄ تنظيمات كتابخانه شخصى كاربر                                                                                                    |                      |         |    |
|                    |                         |                                      |                                     |                      |                     |                                   |                                                 | 🖌 درباره نرم افزار                                                                                                    | $\widehat{\uparrow}$ |         |    |
|                    |                         |                                      |                                     |                      |                     |                                   |                                                 |                                                                                                    |                      |         |    |
|                    |                         |                                      |                                     |                      |                     | يط استفاده                        | حریم خصوصی   شر                                 | حقوق مولف برای شرکت نوسا محفوظ است 1399                                                                                                    |                      |         |    |
| 2.17.0.14/simorghp | ortal/tabid/21/ctl/Pro  | ofile/userid/12915/page              | eno/4/Default.as                    | px                   |                     |                                   |                                                 |                                                                                                    |                      | 11.57.0 |    |
|                    |                         | <b>O</b> X                           |                                     | w 🖉                  |                     |                                   |                                                 | EN 🔺 🏴                                                                                                    | ' 📜 も                | 7.7./\% | -3 |

كتابخانه مركزي ومركز نشر